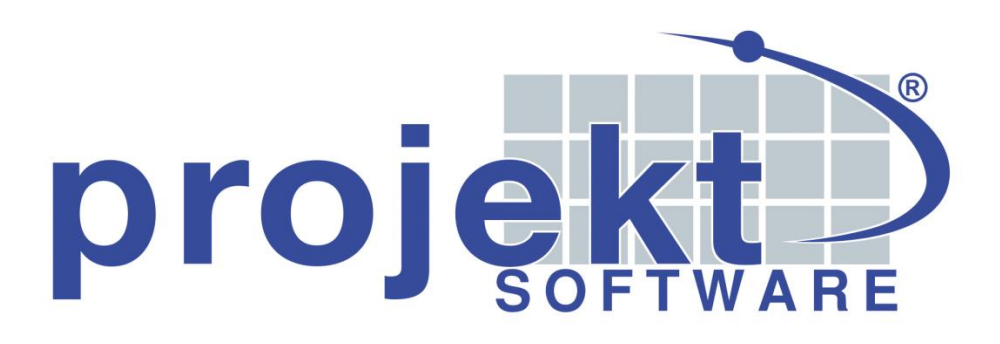

Kurzanleitung Kurzarbeit mit projekt<sup>®</sup>

Stand: 05/2020

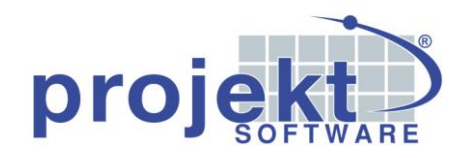

# Kurzarbeit mit projekt®

## Vorwort

Durch die gegenwärtige Corona Krise sind leider auch Anwender der projekt<sup>®</sup> Software von Kurzarbeit betroffen. Projekt<sup>®</sup> möchte Ihnen bei dieser umfangreichen Arbeit die Erfassung der vom Jobcenter zu ersetzenden Ausfallstunden erleichtern.

Diese Anleitung zeigt Ihnen, wie Kurzarbeit in der projekt<sup>®</sup> Software für die betroffenen Mitarbeiter flexibel in Form eines Ist-Zeitraumes erfasst werden kann.

Wir weisen darauf hin, dass in der projekt<sup>®</sup> Software nur die gearbeiteten und ausgefallenen Zeiten ermittelt werden können. Die eigentliche Abrechnung erfolgt dann mit dem bei Ihnen eingesetzten Lohnprogramm.

## Inhalt

| Kurzarbeit mit projekt <sup>®</sup>   | 2 |
|---------------------------------------|---|
| Vorwort                               | 2 |
| Voraussetzungen                       |   |
| Einrichtung                           |   |
| Tätigkeitstyp anlegen                 |   |
| Lohnart anlegen                       |   |
| Arbeitslöhne der Mitarbeiter anpassen | 5 |
| Zeitkarten-Formulare anpassen         | 6 |
| Umsetzung                             | 7 |
| Anlegen des Ist-Zeitraums             | 7 |
| Anzeige im Kalender                   |   |
| Anzeige auf der Zeitkarte             |   |

projekt<sup>®</sup> Software GmbH Brackel, im Mai 2020

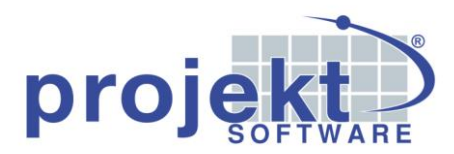

### Voraussetzungen

Um den Arbeitsschritten in dieser Anleitung zu folgen, ist die Lizensierung der folgenden Module der projekt<sup>®</sup> Software nötig:

- Grundmodul professional oder premium
- Zusatzmodul "Kontakt- und Ressourcenmanagement (CRM)"
- Zusatzmodul "Zeiterfassung (Stempler)"

## Einrichtung

Für das Erfassen von Kurzarbeit in Form eines Ist-Zeitraumes müssen, bzw. können vorbereitend einige Einrichtungsschritte getätigt werden, die im Folgenden einmal zusammengefasst seien:

## Tätigkeitstyp anlegen

Als Erstes muss ein Tätigkeitstyp für Kurzarbeit angelegt werden.

Rufen Sie dazu über den Menüpunkt *Verwaltung \ Kontaktmanagement \ Grundeinstellungen* das Fenster "Grundeinstellungen für das Kontaktmanagement" auf und betätigen Sie anschließend auf dem Register "Tätigkeitstypen" den Button "Neu" (<sup>O</sup> <sup>Neu</sup>).

Das Fenster "Tätigkeitstyp bearbeiten" öffnet sich, in dem Sie nun eine Typbezeichnung sowie eine Vorder- und eine Hintergrundfarbe festlegen können.

Wenn Sie das Zusatzmodul "Kapazitätsplanung" nutzen, sollte zusätzlich das Häkchen bei "kapazitätsrelevant" gesetzt werden.

| Tätigkeitstyp bearbeiten X                                                                                                    |
|----------------------------------------------------------------------------------------------------|
| Für Tätigkeiten                                                                                                    |
| Typ Kurzarbeit                                                                                                    |
| Reihenfolge 0 🛨                                                                                                    |
| Priorität 0 🚔                                                                                                    |
| <ul> <li>Vorbelegung für 'in der Aufgabenliste anzeigen'</li> <li>soll automatisch abgeschlossen sein.</li> <li>soll 'privat' sein.</li> </ul> |
| Für Termine                                                                                                    |
| Vordergrundfarbe                                                                                                    |
| Vorschlag-Dauer 0 Minuten                                                                                                    |
| Erinnern vorher 0 Minuten                                                                                                    |
| Termin-Kollisionen ignorieren   kapazitätsrelevant                                                                                             |
|                                                                                                    |

Seite 3 von 11 Kurzarbeit mit projekt<sup>®</sup>

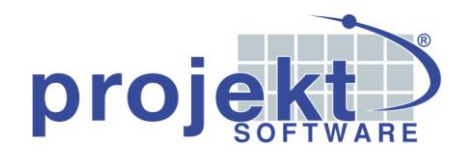

#### Lohnart anlegen

Wechseln Sie daraufhin über den Multifunktions-Explorer in Ihren Lohnstamm und legen Sie dort eine neue Lohnart für die Kurzarbeit an.

Ordnen Sie dieser Lohnart dann in ihrem Stammdatenfenster auf dem Register "Merkmale" den zuvor angelegten Tätigkeitstyp über die entsprechende Combobox zu.

Diese Zuordnung dient dazu, dass für den angelegten Kurzarbeit-Ist-Zeitraum zugehörige Tätigkeiten mit Termin korrekt angelegt und dann beispielsweise auch im Terminkalender angezeigt werden können.

| N   | Num              | mer         | 0018                 |                          | Bez1             | Kurzarbeit                  |                    |          |             |  |
|-----|------------------|-------------|----------------------|--------------------------|------------------|-----------------------------|--------------------|----------|-------------|--|
| L'  | Ober             | rbegriff    | Kurzarbeit           |                          | Bez2             |                             |                    |          |             |  |
|     | iiii <u>M</u> er | rkmale      | 🗊 Info 🔨 <u>T</u> e: | xte 🛛 📙 <u>H</u> istorie | 🕊 Er             | weiterte Kalkulation 📜 Fren | ndsprachen 🗌 Infot | text 🙀   | Preispflege |  |
| 190 | FIN              | nen         |                      |                          | [ <sup>Pre</sup> | eisermittlung               |                    |          |             |  |
| ÷   | Zei              | iteinheit   | Minute               | 🕞 Std./Min.              |                  | Lohnkostensatz              | 0,00               | / Minute |             |  |
| ø   | Zei              | itansatz    | Standard             | Stand./Ind.              | +                | Lohnnebenkosten             | 0,00               | % =      | 0.00        |  |
|     | (1)              | Industriest | unde = 60 e          | chte Minuten)            | +                | Gemeinkosten                | 12,00              | % =      | 0,00        |  |
|     | Gru              | indeinstel  | lungen               |                          |                  |                             |                    |          |             |  |
|     | Wä               | ährung      | Euro (€)             | -                        | +                | WagnisUndGewinn             | 0,00               | %        |             |  |
|     | Bu               | ichungscode | e 10 allgem          | eine Erlöse 💌            | +                | 0 % Zuschlag                | -                  | Î        |             |  |
|     | Ko               | stengruppe  | e                    | •                        | =                | Lohnverrechnungssatz (netto | ) 0,00             | / Minute |             |  |
|     | КU               | JFA-Kennz.  | Arbeitszeit          | •                        |                  |                             |                    |          |             |  |
|     | Tä               | tigkeitstyp | Kurzarbeit           | -                        |                  |                             |                    |          |             |  |
|     | -                |             |                      |                          |                  |                             |                    |          |             |  |
|     |                  |             |                      |                          |                  |                             |                    |          |             |  |

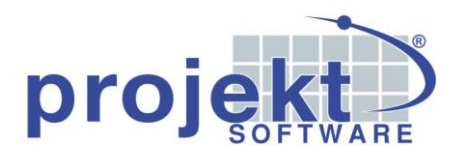

#### Arbeitslöhne der Mitarbeiter anpassen

Gehen Sie im nächsten Schritt die Stammdatensätze aller Mitarbeiter durch, für die Kurzarbeit in Frage kommt, und weisen Sie diesen auf dem Register "Lohnansätze" jeweils die im letzten Schritt angelegte Lohnart zu.

Über den Button "Lohnart" (CLohnart) steht Ihnen dabei eine Suchfunktion zur Verfügung.

| 2                     | )                                                                                                    | Nummer 80018<br>Oberbegriff Ludwig Sc | hneider         |          |               |                          |            |  |   |  |  |  |
|-----------------------|----------------------------------------------------------------------------------------------------|---------------------------------------|-----------------|----------|---------------|--------------------------|------------|--|---|--|--|--|
| -                     | 🗏 🔚 Anschrift 🖓 Ansprechp. 🐧 Zeiterfassung 📲 Archiv 🕧 Adressinfos 🚛 Kontakte 🅠 Mitarbeiterinfos 🚺 Lohnansätze 🔗 Geräte im Einsatz |                                       |                 |          |               |                          |            |  |   |  |  |  |
| w                     | Lohnarten                                                                                                    |                                       |                 |          |               |                          |            |  |   |  |  |  |
| x∎                    |                                                                                                    | Standardlohnart                       | Stundenlohn     | •        | 🔂 Lohnart     | 8 Entf. Arbeitslohn 0,00 |            |  |   |  |  |  |
| Ð                     |                                                                                                    | Lohnart für Urlaub                    | Urlaubsstunde   | 7        | Lohnartnummer | Oberbegriff              | Lohnansatz |  | * |  |  |  |
| à                     |                                                                                                    |                                       |                 | 41       | 0001          | Technikerstunde          | 26,1       |  |   |  |  |  |
| <b>D</b> <sup>4</sup> |                                                                                                    | Lohnart für Krankheit                 | Krank           | <u>_</u> | 0002          | Technikerstunde Kund     | 47,5       |  |   |  |  |  |
|                       |                                                                                                    | Lohnart für Feiertage                 | Feiertagsstunde | -        | 0003          | Stundenlohn              | 30         |  |   |  |  |  |
|                       | Ľ                                                                                                    | ·                                     |                 |          | 0013          | Minutenlohn              | 0,25       |  |   |  |  |  |
|                       | ſ                                                                                                    | Kostenstelle/-träge                   | r/-gruppe       |          | 0016          | Fräsen                   | 35         |  |   |  |  |  |
|                       |                                                                                                    | Kostenstelle                          | Q               |          | 0018          | Kurzarbeit               | 0          |  |   |  |  |  |
|                       |                                                                                                    | Kostenträger                          | Q               |          |               |                          |            |  |   |  |  |  |
|                       |                                                                                                    | Kostengruppe                          | •               |          |               |                          |            |  | Ξ |  |  |  |
|                       |                                                                                                    | Alternative Mitarb-Nr.                |                 |          |               |                          |            |  |   |  |  |  |
|                       |                                                                                                    |                                       |                 |          |               |                          |            |  |   |  |  |  |
|                       |                                                                                                    |                                       |                 |          |               | nalt warden              |            |  | Ŧ |  |  |  |
|                       | L                                                                                                    |                                       |                 |          | uar gesten    | pert werden              |            |  |   |  |  |  |

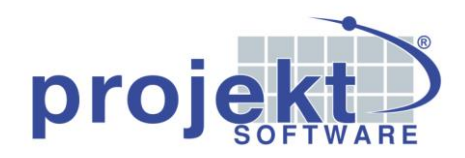

#### Zeitkarten-Formulare anpassen

Optional können Sie Ihre Zeitkarten-Formulare so anpassen, dass die später beim Anlegen des Ist-Zeitraums erfassten Kommentare dort mit aufgeführt werden.

Hierzu ist es - besonders, wenn Sie nur wenig Erfahrung mit der Formularanpassung in projekt<sup>®</sup> haben – sinnvoll, zuvor eine Sicherung Ihres Formularverzeichnisses, welches Sie unter *{LAUFWERKSBUCHSTABE} \ Projekt \ Runtime \ Daten \ Formulare \ {MANDANTNUMMER}* finden können, anzulegen.

Öffnen Sie über den Menüpunkt *Extras \ Formular-Schablonen \ Formular-Designer* den Formular-Designer und suchen Sie sich dort auf der Registerkarte "Formular" die jeweils zu verändernde Reportdatei heraus.

Wechseln Sie auf dem Register "Positionstypen" nun auf den Positionstyp "EinTag" und platzieren Sie dort an der gewünschten Stelle ein Textobjekt mit dem Datalink "IKommentar" als Datenquelle. Passen Sie anschließend die Formatierung des Textes (Schriftgröße, Farbe, usw.) nach Ihren Bedürfnissen an.

| Start 🗵 隆 Multifunktions-Explorer 🗵 🛓 Stunden erfassen 🗵 📶 Kalender 🗵 🛠 Formular-Designer 🗵                                                                                                |                                                                                      |  |  |  |  |  |  |  |  |  |  |
|----------------------------------------------------------------------------------------------------|--------------------------------------------------------------------------------------|--|--|--|--|--|--|--|--|--|--|
| 📹 Öffnen 💾 Speichern 🔏 Ausschneiden 🚹 Kopieren 💼 Einfuegen 🍄 Verschieben 😯 Objekt 🕞 Bearbeiten 😒 Loeschen 🗐 Ansicht 🖶 Millimeter 🚽                                                         |                                                                                      |  |  |  |  |  |  |  |  |  |  |
| Formular Positionstypen Objekte Variablen ▼<br>Positionstypen Seitenkopf Erste Seite Seitenkopf Folgeseiten EinTag MitarbeiterUeberschrift Stundenabzug StundenabzugKopf StundenabzugSumme | =SIDiffer :=SIDif<br>div 60 mod lkommentar<br>div 60 mod lkommentar<br>div 60 mod 60 |  |  |  |  |  |  |  |  |  |  |
| 🔲 Übereinander 🔲 Beschriftung                                                                                                    |                                                                                      |  |  |  |  |  |  |  |  |  |  |
| Minieditor                                                                                                    |                                                                                      |  |  |  |  |  |  |  |  |  |  |
| Name Ikommentar<br>Datalink Ikommentar<br>Text                                                                                                    |                                                                                      |  |  |  |  |  |  |  |  |  |  |
| tRpTextItem Übernehmen                                                                                                    |                                                                                      |  |  |  |  |  |  |  |  |  |  |

Detailliertere Informationen zur Verwendung des Formular-Designers können Sie dem Abschnitt "Extras" im Kapitel "Grundmodul" des Handbuchs der projekt<sup>®</sup> Software entnehmen.

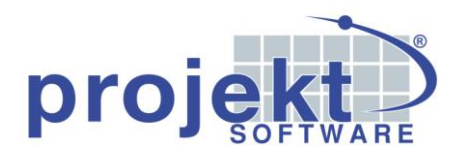

## Umsetzung

#### Anlegen des Ist-Zeitraums

Wechseln Sie zum Anlegen des Ist-Zeitraums zunächst über den Menüpunkt *Verwaltung* \*Zeiterassung* \*Zeiten erfassen* in das Fenster "Stunden erfassen" und betätigen Sie dort den Button "Ist-Zeitraum anlegen" ( Ist-Zeitraum anlegen" ) in der Schaltflächenleiste über der zentralen Tabelle. Das Fenster "Ist-Zeitraum anlegen" öffnet sich.

Wählen Sie im Block "Mitarbeiter, Lohnart, Zeitraum" den ersten **Mitarbeiter** aus, für den ein Kurzarbeit-Ist-Zeitraum angelegt werden soll. Über den Lupen-Button (<sup>Q</sup>) steht Ihnen dabei eine Suchfunktion zur Verfügung.

Wählen Sie anschließend über die Combobox darunter aus den Arbeitslöhnen des Mitarbeiters die neu angelegte **Lohnart** für die Kurzarbeit aus und legen Sie über die beiden Datumsfelder die **zeitliche Begrenzung** des Ist-Zeitraums fest.

Erfassen Sie, um besser anzuzeigen, dass es sich um einen Kurzarbeit-Ist-Zeitraum handelt, im Block "Zuordnung" einen entsprechenden **Kommentar**.

Im Block "Weitere Optionen" können Sie über das Setzen der jeweiligen Häkchen noch festlegen, ob für den erzeugten Ist-Zeitraum auch entsprechende **Termine** angelegt werden und ob bestimmte Wochentage von der Erzeugung der Zeitbuchungen ausgeschlossen werden sollen.

| 🙀 Ist-Zeitraum anlegen                                                                                                    |                                                                                                    | x                                                   |  |  |  |  |  |  |  |  |
|----------------------------------------------------------------------------------------------------|----------------------------------------------------------------------------------------------------|-----------------------------------------------------|--|--|--|--|--|--|--|--|
| Erklärung<br>Mit diesem Fenster können Sie Istzeiten über Zeiträume anlegen.<br>Ein Anwendungsbeispiel ist hier der Auszubildene, der 14 Tage Blockunterricht hat. Da der Auszubildene in diesem Fall gar nicht zu Arbeit erscheint,<br>um seine Arbeitzeit zu stemneht, diese Zeit aber im Stretem miterfasst werden soll, können Sie bier aufzrund des Sollzeitmodells des Auszubildenen die Istzeiten für |                                                                                                    |                                                     |  |  |  |  |  |  |  |  |
| die gesamte Woche eintragen lassen und müssen d                                                                                                    | n system miterrasst werden soll, konnen sie nier aufgrund des<br>dieses nicht mühsam für jeden Tag tun.                                                        | Solizeitmodells des Auszublidenen die Istzeiten für |  |  |  |  |  |  |  |  |
| Mitarbeiter, Lohnart, Zeitraum                                                                                                    | Zuordnung                                                                                                    | weitere Optionen                                    |  |  |  |  |  |  |  |  |
| 👷 800 18 Ludwig Schneider 🔍                                                                                                    | Vorgangsart                                                                                                    | Termine anlegen                                     |  |  |  |  |  |  |  |  |
| 0018 Kurzarbeit                                                                                                    | Vorgangsnr. Q                                                                                                    |                                                     |  |  |  |  |  |  |  |  |
| vom 27.04.2020 Mo                                                                                                    | Projekt 🔍 前                                                                                                    |                                                     |  |  |  |  |  |  |  |  |
| bis zum 10.05.2020 So                                                                                                    | Kunde 🔍 🗍                                                                                                    | begrenzen auf folgende Wochentage:                  |  |  |  |  |  |  |  |  |
| Pause beginnt um 12:30                                                                                                    | Kommentar Kurzarbeit                                                                                                    | Mov Div Miv Dov Fr Sa So                            |  |  |  |  |  |  |  |  |
| Vorschlag für die Ist-Zeiten                                                                                                    | <u>к</u>                                                                                                    |                                                     |  |  |  |  |  |  |  |  |
| 😼 In Vorschlagsliste einfügen 🛛 🔞 Entfernen 👔                                                                                                    | 🗍 Liste leeren 🛛 🕨 Zeitbuchungen erzeugen                                                                                                    |                                                     |  |  |  |  |  |  |  |  |
| Wochentag beginnt am beginnt um                                                                                                    | Wochentag         beginnt am         beginnt um         endet am         endet um         Pause ist um         Pause in Min.         Lohnart         Kommentar |                                                     |  |  |  |  |  |  |  |  |
|                                                                                                    |                                                                                                    |                                                     |  |  |  |  |  |  |  |  |
|                                                                                                    |                                                                                                    |                                                     |  |  |  |  |  |  |  |  |
|                                                                                                    | III                                                                                                    | 4                                                   |  |  |  |  |  |  |  |  |

Betätigen Sie anschließend den Button "In Vorschlagsliste einfügen" (<sup>™</sup>In <sup>Vorschlagsliste einfügen</sup>) in der Schaltflächenleiste des Blocks "Vorschlag für Ist-Zeiten", um Vorschlags-Datensätze für den ausgewählten Mitarbeiter zu erzeugen.

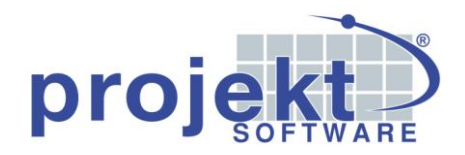

Nun können Sie diese Arbeitsschritte für jeden Mitarbeiter, für den Kurzarbeit erfasst werden soll, wiederholen und so nach und nach die Vorschlagsliste im unteren Teil des Fensters füllen.

Als Nächstes gilt es, die **Vorschlagsliste zu überprüfen** und die Vorschlags-Datensätze anzupassen.

Standardmäßig orientieren sich Pausendauer, Beginn und Ende eines Vorschlags-Datensatzes am Zeitmodell des Mitarbeiters, sodass ohne eine Änderung in der Liste durch die Buchung des Ist-Zeitraumes weder Negativ- noch Überstunden entstehen würden. Die Mitarbeiter wären also den gesamten Tag über in Kurzarbeit.

Wenn Sie nun beispielsweise erfassen wollen, dass ein Mitarbeiter vormittags regulär arbeitet und diese Zeiten dann auch von sich aus stempeln muss, klicken Sie in der Liste in die entsprechende Zelle der Spalte "beginnt um" und geben Sie dort den neuen Wert ein. Hierbei ist es wichtig, die im Zeitmodell festgelegte Pause mit zu berücksichtigen, sodass in dem abgebildeten Beispiel der Beginn der Kurzarbeit auf 12:30 Uhr – den Beginn der Mittagspause – gesetzt werden muss.

| Vorschla | Vorschlag für die Ist-Zeiten                                                                                                    |       |            |       |       |    |      |            |  |  |
|----------|----------------------------------------------------------------------------------------------------|-------|------------|-------|-------|----|------|------------|--|--|
| 😽 In V   | 장 In Vorschlagsliste einfügen 🛛 🔞 Entfernen 🌐 Liste leeren 📔 🕨 Zeitbuchungen erzeugen                                                         |       |            |       |       |    |      |            |  |  |
| Wochen   | Wochentag         beginnt am         beginnt am         endet am         Pause ist um         Pause in Min.         Lohnart         Kommentar |       |            |       |       |    |      |            |  |  |
| 🗆 Mitar  | Mitarbeiter : 80018 Ludwig Schneider                                                                                                    |       |            |       |       |    |      |            |  |  |
| Mo       | 27.04.2020                                                                                                    | 12:30 | 27.04.2020 | 17:00 | 12:30 | 60 | 0018 | Kurzarbeit |  |  |
| Di       | 28.04.2020                                                                                                    | 12:30 | 28.04.2020 | 17:00 | 12:30 | 60 | 0018 | Kurzarbeit |  |  |
| Mi       | 29.04.2020                                                                                                    | 12:30 | 29.04.2020 | 17:00 | 12:30 | 60 | 0018 | Kurzarbeit |  |  |
| Do       | 30.04.2020                                                                                                    | 12:30 | 30.04.2020 | 17:00 | 12:30 | 60 | 0018 | Kurzarbeit |  |  |
| Fr       | 01.05.2020                                                                                                    | 12:30 | 01.05.2020 | 17:00 | 12:30 | 60 | 0018 | Kurzarbeit |  |  |
| Mo       | 04.05.2020                                                                                                    | 08:00 | 04.05.2020 | 13:30 | 12:30 | 60 | 0018 | Kurzarbeit |  |  |
| Di       | 05.05.2020                                                                                                    | 08:00 | 05.05.2020 | 13:30 | 12:30 | 60 | 0018 | Kurzarbeit |  |  |
| Mi       | 06.05.2020                                                                                                    | 08:00 | 06.05.2020 | 13:30 | 12:30 | 60 | 0018 | Kurzarbeit |  |  |
| Do       | 07.05.2020                                                                                                    | 08:00 | 07.05.2020 | 13:30 | 12:30 | 60 | 0018 | Kurzarbeit |  |  |
| Fr       | 08.05.2020                                                                                                    | 08:00 | 08.05.2020 | 13:30 | 12:30 | 60 | 0018 | Kurzarbeit |  |  |
|          |                                                                                                    |       |            |       |       |    |      |            |  |  |
| •        |                                                                                                    |       | 111        |       |       |    |      | Þ.         |  |  |

Arbeitet der Mitarbeiter nachmittags regulär, so muss das Ende des Kurzarbeits-Ist-Zeitraumes auf das Ende der Mittagspause – in diesem Fall 13:30 Uhr – gesetzt werden.

Löschen Sie bei Bedarf über den "Entfernen"-Button (<sup>Sentfernen</sup>) Vorschlags-Datensätze, die nicht benötigt werden.

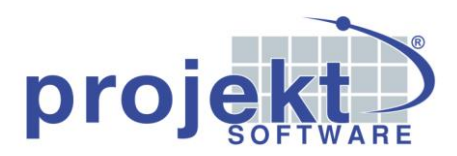

Betätigen Sie schließlich den Button "Zeitbuchungen erzeugen" ( Zeitbuchungen erzeugen) um den Kurzarbeit-Ist-Zeitraum anzulegen.

Ist für einen Mitarbeiter an einem der festgelegten Tage bereits eine Ist-Zeit – z. B. durch Urlaub, Krankheit oder einen Feiertag - gebucht worden, so wird an diesem Tag kein weiterer Satz angelegt und es erscheint eine entsprechende Meldung:

| Informa | tionen X                                                                                                    |
|---------|----------------------------------------------------------------------------------------------------|
|         | Achtung Kollision bei Mitarbeiter: 80018<br>Der 01.05.2020 ist bereits als Feiertag eingetragen. An diesem Tag wird kein weiterer automatischer Satz angelegt. |

Die erzeugten Buchungen für die Ist-Zeiträume können nun im Fenster "Stunden erfassen" eingesehen und im Bedarfsfall korrigiert werden.

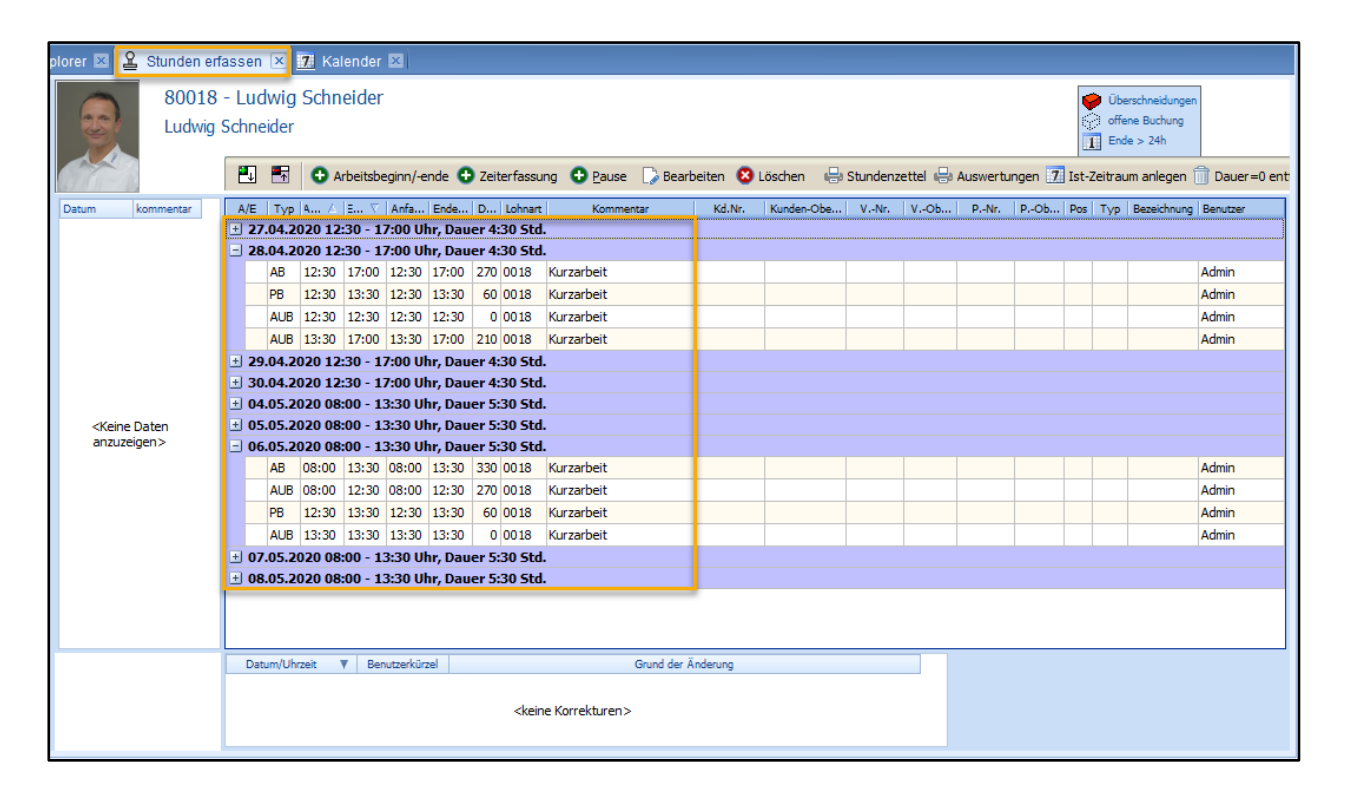

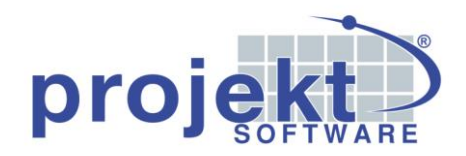

## Anzeige im Kalender

Haben Sie im Fenster "Ist-Zeitraum anlegen" das Häkchen bei "Termine anlegen" gesetzt, werden für die erzeugten Zeitbuchungen Termine mit Tätigkeiten des der Kurzarbeits-Lohnart zugeordneten Tätigkeitstyps angelegt. Dabei entsteht für jeden Tag ein Termin vor und ein Termin nach der Pause.

Im Terminkalender könnte ein Kurzarbeits-Ist-Zeitraum beispielsweise wie folgt aussehen:

| Start 🗷 🐂 Multifunktions-Explorer 🗵 🛓 Stunden erfassen 🗵 🚺 Kalender 🗵                                                                                                    |                                                                                                    |                                                                                                    |  |  |  |  |  |  |  |  |
|----------------------------------------------------------------------------------------------------|----------------------------------------------------------------------------------------------------|----------------------------------------------------------------------------------------------------|--|--|--|--|--|--|--|--|
| Ansichten Pinwand-Modus Exportieren Optionen                                                                                                    |                                                                                                    |                                                                                                    |  |  |  |  |  |  |  |  |
| 🔒 🐘 🚍 Alternativ-Druck 🖣 🕨 🕅 Heute 🗞 Gehe zu 🔝 Tag 💈 Arbeitswoche +7 Tage 🏹 Woche 🗟 Monat 🔗 5 Wochen 🖫 Jahr 🖏 Zeitstrahl 🗐 Agenda 🔍 🔍 🏙 🚱 Attualsieren                                                                                                    |                                                                                                    |                                                                                                    |  |  |  |  |  |  |  |  |
| Schneider, Ludwig                                                                                                    | April 2020<br>M D M D F S S<br>14 30 31 1 2 3 4 5<br>15 6 7 8 9 10 11 12<br>16 17 18 19                                   | M D M D F S S<br>18<br>19<br>4 5 6 7 8 9 10<br>12 13 14 15 16 17                                                                                                    |  |  |  |  |  |  |  |  |
| Mo., 4.Mai. (KW 19) Di., 5.Mai. Mi., 6.Mai. Do., 7.Mai. Fr., 8.Mai. Sa., 9.Mai. So., 10.Mai.Muttertag                                                                                                    | 17 20 21 22 23 24 25 26<br>18 27 28 29 30                                                                                 | 21 18 19 20 21 22 23 24<br>22 25 26 27 28 29 30 31                                                                                                    |  |  |  |  |  |  |  |  |
| 07:00                                                                                                    |                                                                                                    | 23 1 2 3 4 5 6 7                                                                                                    |  |  |  |  |  |  |  |  |
| 08:00         08:00-12:30 Kurzarbeit<br>Ludwig Schweder         08:00-12:30 Kurzarbeit<br>Ludwig Schweder </td <td>▼ Filtern     Ansichten       Ressourcen     □ Fah       Zuordnungen     □ Räu       Typen     Status       Pinwand     □</td> <td>ktualisieren<br/>vizeuge<br/>äte<br/>ater<br/>ater<br/>at</td> | ▼ Filtern     Ansichten       Ressourcen     □ Fah       Zuordnungen     □ Räu       Typen     Status       Pinwand     □ | ktualisieren<br>vizeuge<br>äte<br>ater<br>ater<br>at |  |  |  |  |  |  |  |  |
|                                                                                                    | <b>a</b> nu                                                                                                    | Inbeteiligte ausblenden                                                                                                    |  |  |  |  |  |  |  |  |

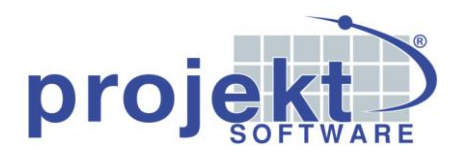

#### Anzeige auf der Zeitkarte

Nachdem der Kurzarbeit-Ist-Zeitraum angelegt wurde und die Mitarbeiter an den entsprechenden Tagen ihre tatsächliche Arbeitszeit gestempelt haben, erscheinen auf den Zeitkarten der Mitarbeiter für jeden Tag zwei Datensätze – Einer für die Stempelzeit und einer für den Ist-Zeiraum.

| Mi  | Mitarbeiter-Monatszeitkarte         Auswertungszeitraum: 29.04.2020 - 05.05.2020 |                     |                  |         |        |          |                  |              |  |
|-----|----------------------------------------------------------------------------------|---------------------|------------------|---------|--------|----------|------------------|--------------|--|
| Mit | arbeiter:                                                                        | Ludwig Schneider Se |                  |         |        |          |                  | Seite: 1     |  |
| Pe  | rsonalnummer:                                                                    | 80018               |                  |         |        |          | Druckdatum 11.0  | 5.2020 10:51 |  |
| Ge  | samtübersicht ü                                                                  | ber Arbeits         | beginn/Arbeitser | nde     |        |          |                  |              |  |
|     |                                                                                  |                     |                  | Istzeit | Pausen | Sollzeit | +/- Stunden      | Auftragszeit |  |
|     | Datum                                                                            | Beginn              | Ende             | hh:mm   | hh:mm  | hh:mm    | hh:mm            | hh:mm        |  |
| Mi  | 29.04.2020                                                                       | 08:00               | 12:24            | 00:00   | 00:00  | 00:00    | 00: 00           | 00:00        |  |
| Mi  | 29.04.2020                                                                       | 12:30               | 17:00            | 08:54   | 01:00  | 08:00    | 00: -6 Kurzarbei | t 00:00      |  |
| Do  | 30.04.2020                                                                       | 08:00               | 12:30            | 00:00   | 00:00  | 00:00    | 00: 00           | 00:00        |  |
| Do  | 30.04.2020                                                                       | 12:30               | 17:00            | 09:00   | 01:00  | 08:00    | 00: 00 Kurzarbei | t 00:00      |  |
| Fr  | 01.05.2020                                                                       |                     |                  | 09:00   | 01:00  | 08:00    | 00: 00           | 00:00        |  |
| Мо  | 04.05.2020                                                                       | 08:00               | 13:30            | 00:00   | 00:00  | 00:00    | 00: 00 Kurzarbei | t 00:00      |  |
| Мо  | 04.05.2020                                                                       | 13:30               | 17:09            | 09:09   | 01:00  | 08:00    | 00: 09           | 00:00        |  |
| Di  | 05.05.2020                                                                       | 08:00               | 13:30            | 00:00   | 00:00  | 00:00    | 00: 00 Kurzarbei | t 00:00      |  |
| Di  | 05.05.2020                                                                       | 13:30               | 17:00            | 09:00   | 01:00  | 08:00    | 00: 00           | 00:00        |  |
|     |                                                                                  |                     |                  | 45:03   | 05:00  | 40:00    | 00:03            | 00:00        |  |

So war der Mitarbeiter in dem abgebildeten Beispiel am 04.05.2020 vormittags in Kurzarbeit und stempelte anschließend nach der Mittagspause um 13:30 Uhr seinen Arbeitsbeginn und um 17:09 Uhr sein Arbeitsende. Hieraus ergeben sich 9 Überminuten, die auch entsprechend in der Spalte "+/- Stunden" mit angezeigt werden.

Der für den Ist-Zeitraum erfasste Kommentar kann – wenn die Formulare für die Zeitkarten entsprechend angepasst sind (s. oben) – zu jedem einzelnen Tag des Kurzarbeit-Ist-Zeitraums mit angezeigt werden.